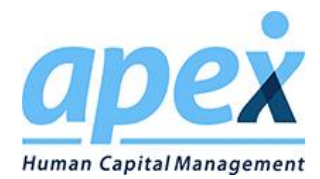

#### **Overview:**

This appendix provides information that is for ApexHCM integration with Employee Navigator. It is intended to help customers understand what reports are available and to also provide field names that are mapped between ApexHCM and Employee Navigator.

### Steps to Configure ApexHCM –

- 1. Apex Customers must have the Employee Navigator Integration Enabled and be in Audit Mode. There is an Employee Navigator side to this and an ApexHCM side to activation at the Service Bureau and Company/Employer level.
- 2. Global configuration of deductions must be configured and mapped (Deduction ID must Match Deduction Code)
  - a. In order for Employee Navigator and Apex to transmit deduction-related data for an employee record, the Deduction Code on the Payroll screen in Employee Navigator must match the Deduction ID in Apex. In addition, for the deduction to be handled correctly in Employee Navigator when the deduction information is transmitted to Apex, keep the following notes in mind:
  - b. Employee Navigator defaults to sending pre-tax codes to Apex if they are entered in the payroll code setup and, in addition:
    - i. If pre-tax and post-tax codes are entered for a plan, then Employee Navigator will send the pre-tax code to Apex.
    - ii. If ONLY a post-tax code is entered, then Employee Navigator will send the post-tax code.
    - iii. If ONLY a pre-tax code is entered, then Employee Navigator will send the pre-tax code.
    - iv. If an employee is marked as an S Corp shareholder in Employee Navigator (Profile>Employment>Statutory Class), and both pre-tax and post-tax codes are entered, then Employee Navigator will send the post-tax code for the S Corp shareholder.
  - c. In the deduction setup in Apex, it is also important to remember that the Employee Navigator integration is designed to work only with certain types of deductions as described below.
    - i. SUPPORTED
      - Fixed Amount deductions
      - Apex Deduction Type = Deduction
    - ii. NOT SUPPORTED
      - Percentage-based deductions (these will show up as zero dollar amounts in EN)
      - Apex Deduction Type = Garnishment, Advance, Reimbursement, or Taxable
         Fringe Benefit
- 3. Employees are setup in Apex and need to have these fields configured
  - a. SSN (if the SSN is set to Not on File, an exception will occur in the integration)

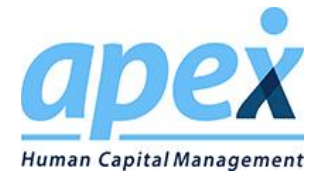

- b. All Employees must have their pay frequency defined (these will match up to EN Pay Groups and EN organizes their deductions by the pay frequency/pay group, so a deduction may belong to a Pay Group for BiWeekly and a Pay Group for Weekly.
- c. Check all inactive employees to make sure that the separation date field has a value. This value is optional in ApexHCM, but is required in Employee Navigator. It is suggested to use the report writer to see the last check date for separated employees and use that date, if you don't have the date. The reason that these employees are relevant to the integration is in the case of rehires in the future.
- d. Employee ID IMPORTANT: In Employee Navigator, the Payroll ID is expected to be a unique and static number. In Apex, the Employee ID that corresponds to the Employee Navigator Payroll ID is editable. However, once an employee is synched from Apex to Employee Navigator, THE APEX EMPLOYEE ID SHOULD NOT BE CHANGED. If the Employee ID is changed, it is very likely that the employee record in Employee Navigator will become corrupt and/or inaccessible.

#### Notes –

The integration supports new hires coming from Apex or Employee Navigator. If they come in from Employee Navigator, they will come through to Apex as 'Setup Required,' since there are key pieces of information that need to be configured for payroll. This includes the hire date – that needs to be intentionally entered into Apex, due to the payroll impact of that value.

The integration will not support Terminations coming from Employee Navigator, due to the variability of Termination scenarios and payroll, plus deactivations that occur in Apex. This status change is important to handle in Apex.

#### **Standard Reports from ApexHCM – Employer on the GO**

There are 3 reports in ApexHCM that are used as part of the audit process. These reports can be found under Employer on Demand> Report Wizard> File Extracts> Report Category – Employee Navigator –

- Deduction Code Report
- Employee Deduction Report includes employees with Apex Employee Statuses listed below. The other statuses (Deceased, Inactive, Layoff, Suspended, Terminated are not going to show on this report/extract):
  - o Active
  - o FMLA
  - o Leave
  - o Retired
  - SetupRequired
  - o Temporary
- Employee Demographic Report

These generate a csv file that can be opened as an excel spreadsheet once you save it. These are used in Employee Navigator for the Employee Discrepancy Audit and Deduction Discrepancy Audit.

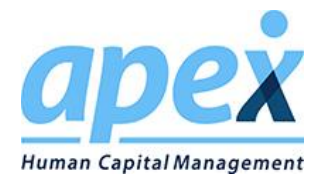

#### Flow of Data between ApexHCM and Employee Navigator

The table below shows the fields exchanged between Employee Navigator and ApexHCM, including Screen References from both systems, plus specific information on the mapping.

| Employee<br>Navigator | Employee Navigator<br>Field Location                     | Exchange Direction                                                                                                    | Apex (EOG)<br>Fieldname in | Apex (EOG) Field<br>Location |
|-----------------------|----------------------------------------------------------|----------------------------------------------------------------------------------------------------|----------------------------|------------------------------|
| Fieldname in UI       |                                                          |                                                                                                    | UI                         |                              |
| CompanyId             | Not displayed<br>(combination of Apex<br>SBO_Company Id) | Apex to EN Only                                                                                                    | Company Id                 | Company > Information        |
| Payroll ID            | Employee Profile<br>(Employment)                         | Apex to EN Only and is<br>EN's PK – Do not change,<br>once is it sent to EN                                                                                                    | Employee Id                | Employees > General          |
| SSN                   | Employee Profile<br>(Profile)                            | Apex to EN Only*<br><b>*Exception:</b> If a new<br>employee is added in<br>Employee Navigator that<br>is the only time a SSN can<br>go from EN to Apex. After<br>that, the field is locked in<br>EN and updates only go<br>from Apex to EN. | SSN                        | Employees > General          |
| First name            | Employee Profile<br>(Profile)                            | Bi-directional                                                                                                    | First Name                 | Employees > General          |
| Middle name           | Employee Profile<br>(Profile)                            | Bi-directional                                                                                                    | Middle Name                | Employees > General          |
| Last name             | Employee Profile<br>(Profile)                            | Bi-directional                                                                                                    | Last Name                  | Employees > General          |
| Suffix                | Employee Profile<br>(Profile)                            | Apex to EN Only, but<br>there will be a fix<br>June2018 to be Bi-<br>Directional                                                                                                    | Suffix                     | Employees > General          |
| Job title             | Employee Profile<br>(Profile)                            | Apex to EN Only                                                                                                    | Job Title                  | Employees > Pay Info         |
| Employment status     | Employee Profile<br>(Employment)                         | Apex to EN Only                                                                                                    | Status                     | Employees > General          |

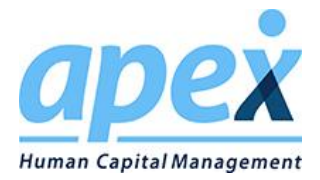

| Employee<br>Navigator<br>Fieldname in III | Employee Navigator<br>Field Location | Exchange Direction                                                                                                    | Apex (EOG)<br>Fieldname in | Apex (EOG) Field<br>Location |
|-------------------------------------------|--------------------------------------|----------------------------------------------------------------------------------------------------|----------------------------|------------------------------|
| Hire date                                 | Employee Profile<br>(Employment)     | Apex to EN Only (may say<br>Bi-directional on EN<br>Website, but only flows<br>from Apex to EN) –<br>coming from New Hires<br>in EN, the employee will<br>come through as setup<br>required and the client<br>needs to intentionally set<br>this date for payroll                                                                                                    | Hire Date                  | Employees > General          |
| Is full-time                              | Employee Profile<br>(Employment)     | Apex to EN Only (says Bi-<br>directional on EN<br>Website)<br>The "Is full-time" field in<br>EmpNav is set to "Yes"<br>only if the Apex Position<br>Class is set to "Full Time."<br>If the Position Class field<br>has any of the other<br>three values, the "Is full-<br>time" field is set to "No."<br>If the Position Class field<br>is set to "Seasonal," it has<br>NO EFFECT on the actual<br>"Seasonal" flag on the<br>ACA screen in Employee<br>Navigator. So, users are<br>going to have to maintain<br>seasonal employee<br>settings manually<br>between the two<br>applications. | Position Class             | Employees > General          |
| Termination date                          | Employee Profile<br>(Employment)     | Apex to EN Only<br>(Termination from EN to<br>Apex has been disabled,<br>due to the payroll impact<br>of this date)                                                                                                    | Separation<br>Date         | Employees > General          |

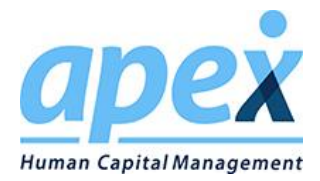

| Employee<br>Navigator<br>Fieldname in Ul | Employee Navigator<br>Field Location    | Exchange Direction                                                                                                    | Apex (EOG)<br>Fieldname in<br>UI                                          | Apex (EOG) Field<br>Location |
|------------------------------------------|-----------------------------------------|----------------------------------------------------------------------------------------------------|---------------------------------------------------------------------------|------------------------------|
| Termination<br>reason*                   | Employee Profile<br>(Employment)        | Apex to EN Only<br>*Only populated in EN.<br>When Apex employee<br>status changes to<br>"Terminated," the<br>updated status and<br>separation date are sent<br>to EN as Termination<br>Date and the<br>"Termination reason"<br>field in EN defaults to<br>"Voluntary Termination<br>(18 months)" | N/A                                                                       | N/A                          |
| DOB                                      | Employee Profile<br>(Personal)          | Bi-directional                                                                                                    | Birth Date                                                                | Employees > General          |
| Gender                                   | Employee Profile<br>(Personal)          | Bi-directional                                                                                                    | Gender                                                                    | Employees > General          |
| Pay basis                                | Employee Profile<br>(Compensation)      | Apex to EN Only                                                                                                    | Pay Type* See<br>Table below for<br>the fields and<br>values<br>populated | Employees > Pay Info         |
| Hourly rate                              | Employee Profile<br>(Compensation)      | Apex to EN Only                                                                                                    | Pay Rate                                                                  | Employees > Pay Info         |
| Address 1                                | Employee Profile<br>(Address & Contact) | Bi-directional                                                                                                    | Address 1                                                                 | Employees > Contact          |
| Address 2                                | Employee Profile<br>(Address & Contact) | Bi-directional                                                                                                    | Address 2                                                                 | Employees > Contact          |
| City                                     | Employee Profile<br>(Address & Contact) | Bi-directional                                                                                                    | City                                                                      | Employees > Contact          |
| State                                    | Employee Profile<br>(Address & Contact) | Bi-directional                                                                                                    | State                                                                     | Employees > Contact          |
| Zip                                      | Employee Profile<br>(Address & Contact) | Bi-directional                                                                                                    | Zip                                                                       | Employees > Contact          |

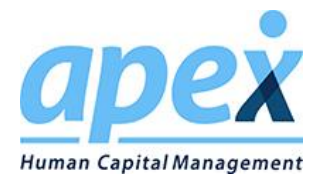

| Employee<br>Navigator<br>Fieldname in UI | Employee Navigator<br>Field Location     | Exchange Direction                                                        | Apex (EOG)<br>Fieldname in<br>UI                                 | Apex (EOG) Field<br>Location       |
|------------------------------------------|------------------------------------------|---------------------------------------------------------------------------|------------------------------------------------------------------|------------------------------------|
| County                                   | Employee Profile<br>(Address & Contact)  | EN to Apex Only                                                           | County                                                           | Employees > Contact                |
| Country                                  | Employee Profile<br>(Address & Contact)  | Bi-directional *There is<br>an issue in EN where it<br>may blank out Apex | Country                                                          | Employees > Contact                |
| Home Phone<br>Number                     | Employee Profile<br>(Address & Contact)  | Bi-directional                                                            | Primary Phone<br>Number                                          | Employees > Contact                |
| Primary Email                            | Employee Profile<br>(Address & Contact)  | Bi-directional                                                            | Work Email                                                       | Employees > Contact                |
| Deduction Code                           | Manage Enrollments<br>or Update Benefits | EN to Apex Only                                                           | Name*<br>*Deduction ID<br>in EOD                                 | Employees ><br>Deductions/Accruals |
| Amount                                   | Manage Enrollments<br>or Update Benefits | EN to Apex Only                                                           | Dollar                                                           | Employees ><br>Deductions/Accruals |
| Effective Date                           | Manage Enrollments<br>or Update Benefits | EN to Apex Only                                                           | Start Date<br>(Effective date<br>field in Apex<br>will be blank) | Employees ><br>Deductions/Accruals |
| Change Date                              | Manage Enrollments<br>or Update Benefits | EN to Apex Only                                                           | N/A*<br>*May correlate<br>to Last Mod<br>Date in EOD             | N/A                                |
| End Date                                 | Manage Enrollments<br>or Update Benefits | EN to Apex Only                                                           | End Date                                                         | Employees ><br>Deductions/Accruals |
| Marital Status                           |                                          | Not Exchanged                                                             |                                                                  | Marital Status                     |

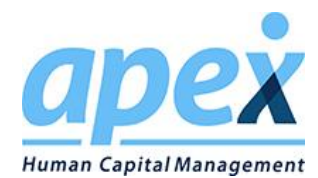

### \*Additional Details on Fields and Values

| *Apex Payroll Type | Info Apex sends to Employee Navigator                                                                                                    |  |  |
|--------------------|----------------------------------------------------------------------------------------------------|--|--|
| Salary             | <ul> <li>Set AnnualBaseSalary to calculated amount derived from Apex<br/>BasePayRate</li> <li>Set BaseHourlyRate to null</li> <li>Set WorkerTaxStatus to "W2"</li> <li>Set CompensationBasisValue to Salary</li> </ul>                   |  |  |
| Hourly             | <ul> <li>Set AnnualBaseSalary to calculated amount derived from Apex<br/>BasePayRate</li> <li>Set BaseHourlyRate to match Apex BasePayRate</li> <li>Set WorkerTaxStatus to "W2"</li> <li>Set CompensationBasisValue to Hourly</li> </ul> |  |  |
| Contract           | <ul> <li>Set AnnualBaseSalary to match Apex BasePayRate</li> <li>Set BaseHourlyRate to null</li> <li>Set WorkerTaxStatus to "1099"</li> <li>Set CompensationBasisValue to Salary</li> </ul>                                              |  |  |
| All others         | <ul> <li>Set AnnualBaseSalary to match Apex BasePayRate</li> <li>Set BaseHourlyRate to null</li> <li>Set WorkerTaxStatus to "W2"</li> <li>Set CompensationBasisValue to Salary</li> </ul>                                                |  |  |